# **Problem Set 1: Unix Environment<sup>1</sup>**

#### **1. Unix/Linux Commands**

#### **1.1 Reading and Preparation**

If not very familiar with Unix/Linux commands, read Chapter 4 of **Running Linux** by Dalheimer et al, 5<sup>th</sup> edition (Available as an <u>Electronic Book</u> through SFU Library).

After reading and practicing, create a text file named ps1.txt, which should have 3 sections: 1. Unix Commands, 2. gcc Compiler, and 3. gdb Debugger.

I suggest you create a folder for CMPT 300, and sub folders for each assignment. You may use xemacs or emacs for typing your answers (for practice).

## **1.2 Unix Commands**

Write a one-line description for each of the following commands, in section 1 in the psl.txt file.

```
    xemacs &
    cd
    cat ~/.bashrc > tmpfile.txt
    ln -s tmpfile.txt ~/tmp-alias
    ls -al
    chmod a+rwx tmpfile.txt
    grep bash /etc/passwd
    ps -ef | more
    man 2 chown
    gcc test.c 2> error-msg
```

#### **2. Compiling a C Program**

Answer each of the questions in **bold**. Write your answers in section 2 of the psl.txt file.

1. Copy the following code into a file named hello.c

```
#include <stdio.h>
#include <stdlib.h>
void say_hello (int times) {
    for (int i=0; i < times; i++) {
        printf ("Hello World\n");
    }
}
int main (int argc, char *argv[]) {
    say_hello(atoi(argv[1]));
    return 0;
}</pre>
```

- 2. Compile the code as follows (the \$ indicates command entered in shell, don't actually type \$): \$ gcc -std=c99 hello.c
  - The -std=c99 option enables the C99 extensions to C, which among other things includes declaring a variable inside the for-loop statement.
  - This should generate the executable a.out.
- 3. Run a.out, giving it the parameter 5: \$ ./a.out 5
  - In Linux/UNIX, you cannot simply type "a.out" to run the executable because the current directory is not in the path where the OS looks for programs that match the entered name.
- 4. Instead of building to a.out (default executable's name), use the -o option: \$ gcc -std=c99 -o hello hello.c
  - Run this executable with: \$ ./hello 5

Now, let's explore the different stages of converting a C program into an executable: pre-processing, compiling, and linking.

5. Run the command

\$ gcc -E hello.c

- The outputs are too long and scrolls too fast. You can either pipe the output to less: \$ gcc -E hello.c | less
- Or redirect the output to a file and view hello.out in your favourite editor:
   \$ gcc -E hello.c > hello.out

#### (a) What does the -E option mean? What does the pre-processor do?

6. Run the command:

\$ gcc -std=c99 -c hello.c

#### (b) What file is created by this command? State its name and explain what it is.

7. Now run: \$ gcc -std=c99 hello.o

```
(c) What do you get?
```

8. Comment out the main () function in hello.c using /\* and \*/ (but leave the function say

hello() in there). Run again: \$ gcc -std=c99 hello.c

(d) What error message do you see? Briefly explain this error.

9. Run

```
$ gcc -std=c99 -c hello.c
```

(e) Any error message now? Explain the differences in the outputs you see above, before and after commenting out main() and with and without -c.

## **3. Debugging with gdb**

Answer each of the questions in **bold**. Write your answers in section 3 of the ps1.txt file.

- 1. Uncomment main() which you commented out in the previous question.
- 2. Run the program hello without any arguments: \$ ./hello

#### (a) What do you get? What does this error message mean?

- 3. To find out what causes the error, we are going to use the debugger gdb.
- 4. Recompile hello.c with the -g option to create an executable file with additional information for the debugger (so-called "debug information").
   \$ gcc -g -std=c99 -o hello hello.c
- 5. To run the debugger on the executable hello, run \$ gdb hello
  - You should see a number of lines of text. The final line should be the gdb prompt: (gdb)
  - You can now issue commands into gdb by typing on the prompt.
- 6. The first command we are going to issue is run, or its abbreviation, r.

(gdb) r

7. The debugger will now run hello. When a segmentation fault is received, the debugger will display where the error occurs.

#### (b) What is the name of the function within which segmentation fault occurs?

- You might not recognize the function where the error occurs as it does not appear inside the code hello.c at all. Some of the function calls we made in hello.c must have led to this function.
- 8. To print the stack frame, run either of the following. bt is the abbreviation for backtrace. (gdb) where

or

(gdb) bt

#### (c) Which library function we call in hello.c causes the error?

Now, lets trace through the code line-by-line, examining the variables to find out what went wrong.

9. To examine the variables while the program is running, we need to first "break" the program. To do this, we set the breakpoint at the function main() with b command and rerun the program.

- (gdb) b main (qdb) r
- If asked, reply that yes, you do want to start the program from its beginning.
- 10. The debugger will now stop at main (). Let's examine the content of the variable argc and argv with the print command (abbreviated p).

```
(gdb) p argc
(gdb) p argv
```

#### (d) Record the output. What does the value argv means?

11. Run each of the following commands: (qdb) info local (qdb) info args

#### (e) What does each of these commands do?

12. The variable argv is an array of strings. Recall that each string in C is an array of char.

Predict what each of the following will do, then run them.

```
(gdb) p argv[0]
(gdb) p argv[0][1]
```

#### 13. Now run:

```
(gdb) p argv[1]
```

#### (f) What do you get? Explain why running hello without command line argument leads to a segmentation fault error?

14. You can guit gdb with the g command: (qdb) q

#### 4. **Pointers in gdb**

{

1. Create a C program with the following code (no #include's are needed):

```
int main(void)
      int *x = 0;
      int y = 0;
      return 0;
```

- Compile the code with debugging option and load the resulting executable in a debugger.
- 2. Now, tell the debugger to break at line number 6 (the closing curly-brace of the function main()) and run the program. Then list the source code:

```
(gdb) b 6
(qdb) r
(qdb) list
```

(a) Use gdb to print out and record the values of the following: x, y, \*x, \*y, &x, &y. What do you see? What do they mean?

3. Now, we are going to use the debugger "set" command to change the values of these variables. (gdb) set x = &y

(qdb) set \*x = 1

(b) Use gdb to print out and record the value of any of the following which change:  $x_{1}$ ,  $y_{2}$ \*x, \*y, &x, &y. For each changed value, explain why?

4. Now, exit from the debugger, change your C program to the following, and re-compile

int main(void) int \*x = 0;int y = x;return 0;

- 5. You should get a warning message. Consider what causes the warning.
- 6. Now, recompile with the -wall option of gcc. (c) What is the option -Wall for?
- 7. Edit the program to remove all the warning messages.

#### 5. **Submission and Grading**

#### **Submission**

{

- Submit the psl.txt to CourSys by the deadline posted there: ٠
- You do not need to submit your code.
- Please remember that all submissions will automatically be compared for unexplainable similarities

#### Grading

- Total: 10 points
- Completeness: 4 points
  - o general mark for the student's effort at completing the whole assignment.
  - 4/4 if all questions are seriously attempted (not necessarily correct)
  - points are deducted based on the percentage not completed.
- Correctness: 6 points ٠
  - TA will pick only a *few* specific questions (or sub questions, such as 2b) to mark for all 0 students.